BIOS zhiliao\_GfpzJ 2018-04-04 发表

## 问题描述

H3C R6800 G2服务器 F10变成disabled

## 解决方法

按F9进入BIOS,检查System Configuration -> BIOS/Platform Configuration(RBSU) -> Server Securit y -> Intelligent Provisioning (F10 Prompt)选项是否选择为Enabled

答案来自于 Mark